## 香港專業教育學院(MH) Hong Kong Institute of Vocational Education (Morrison Hill)

## 申請豁免修讀單元繳費通知書 Payment Advice for Module Exemption

Please pay the application and assessment fees as follow: 請按以下指示,繳付申請費用及評核費用:

| Application and Assessmen         | t Fe         | e 申              | 請費           | 日辺                             | <b>支</b> 評 | 核費      | ·用: |   |   |   |                                                                  |
|-----------------------------------|--------------|------------------|--------------|--------------------------------|------------|---------|-----|---|---|---|------------------------------------------------------------------|
| 收費 Fee:<br>繳費期限 Payment Due Date: | HK\$<br>Befo | 500 /<br>ore sul | 每單<br>omitti | Total Application Fee<br>申請費用: |            |         |     |   |   |   |                                                                  |
| 賬單編號 Bill Account Number:         |              |                  |              |                                |            |         |     |   | 2 | 1 | $\square$ \$500 for 1 module<br>$\square$ \$1000 for 2 modules   |
|                                   |              |                  | ł            | 學生編                            | γ<br>號 Stı | udent l | No. | ) |   |   | $\square$ \$1500 for 3 modules<br>$\square$ \$2000 for 4 modules |

| 繳費方式 Payment Method    | 繳費程序 Payment Procedure                                                        |  |  |  |  |  |
|------------------------|-------------------------------------------------------------------------------|--|--|--|--|--|
|                        | i. 選擇繳費服務                                                                     |  |  |  |  |  |
| 1. 於任何恒生銀行或匯豐          | Select Bill Payment Services                                                  |  |  |  |  |  |
| 銀行自動櫃員機                | ii. 選擇教育–其他                                                                   |  |  |  |  |  |
| At any ATM of the      | Select Education – Others                                                     |  |  |  |  |  |
| Hang Seng Bank or HSBC | iii. 選擇『職業訓練局』                                                                |  |  |  |  |  |
|                        | Select "Vocational Training Council"                                          |  |  |  |  |  |
|                        | iv. 選擇繳交『學生雜費』                                                                |  |  |  |  |  |
|                        | Select payment of "Fees for Student Services"                                 |  |  |  |  |  |
|                        | v. 輸入上列的11位數字賬單編號                                                             |  |  |  |  |  |
|                        | Enter 11-digit Bill Account Number printed above                              |  |  |  |  |  |
|                        | vi. 輸入總金額                                                                     |  |  |  |  |  |
|                        | Enter the Total Payment Amount                                                |  |  |  |  |  |
|                        | (注意:你必須於同一次繳費交易,全數繳付所需之費用)                                                    |  |  |  |  |  |
|                        | (Note: You must pay the exact amount in one single transaction.)              |  |  |  |  |  |
|                        | vii. 請保存目動櫃員機止本,以作紀錄                                                          |  |  |  |  |  |
|                        | Please keep the original of the ATM payment receipt for your own record       |  |  |  |  |  |
|                        | i. 選擇繳費服務                                                                     |  |  |  |  |  |
| 2. 於貼有「繳費易」的「銀         | Select Bill Payment Services                                                  |  |  |  |  |  |
| 通」櫃員機                  | ii. 選擇『商戶編號輸入』                                                                |  |  |  |  |  |
| At the JETCO ATM with  | Select "Merchant Code Entry"                                                  |  |  |  |  |  |
| the JET Payment Logo   | iii. 輸入商戶編號『9151』                                                             |  |  |  |  |  |
|                        | Key in Merchant Code "9151"                                                   |  |  |  |  |  |
|                        | iv. 賬單類別:輸入 『03』                                                              |  |  |  |  |  |
|                        | Bill Type: Enter "03"                                                         |  |  |  |  |  |
|                        | v. 輸入上列的11位數字賬單編號                                                             |  |  |  |  |  |
|                        | Enter 11-digit Bill Account Number printed above                              |  |  |  |  |  |
|                        | vi. 輸入總金額                                                                     |  |  |  |  |  |
|                        | Enter the Total Payment Amount                                                |  |  |  |  |  |
|                        | (注意:你必須於问一火繳費父易,全數繳付所需之實用)                                                    |  |  |  |  |  |
|                        | (Note: You must pay the exact amount in one single transaction)               |  |  |  |  |  |
|                        | VII. 請保仔目期値貝機止本,以作紀錄                                                          |  |  |  |  |  |
|                        | Please keep the original of the JETCO ATM payment receipt for your own record |  |  |  |  |  |

| 3. 使用繳費靈                                                                                                    | <u>電話 (By Telephone)</u>                                                                                                    | 互聯網 (By Internet)                                                                                                    |  |  |  |  |
|----------------------------------------------------------------------------------------------------|----------------------------------------------------------------------------------------------------|----------------------------------------------------------------------------------------------------|--|--|--|--|
| 3. 使用繳費靈<br>Using PPS*                                                                                                    | i. 致電 18033         ii. Dial access number 18031         輸入商戶號碼 『9151』         iii. Enter merchant code "9151"         iv. 輸入賬單編號         Enter the Bill Account Number                                                                                                    | 互聯網 (By Internet)         i. 網址 www.ppshk.com         Visit www.ppshk.com         ii. 輸入商戶號碼 『9151』         Enter merchant code "9151"         iii. 輸入賬單編號         Enter the Bill Account Number                                                                                                    |  |  |  |  |
| (*請先開立戶口及致電<br>18013 登記<br>此賬單)<br>(*Please open a PPS<br>account and register the bill<br>by calling 18011 if you have<br>not.) | <ul> <li>Enter the Bin Account Number<br/>選擇賬單類別:『03』- 學生雜費</li> <li>Select Bill Type: "03" – payment of<br/>"Fees for Student Services"<br/>輸入總金額</li> <li>Enter the Total Payment Amount</li> <li>vi. (注意:你必須於同一次繳費交易,全<br/>數繳付所需之費用)</li> <li>(Note: You must pay the exact amount<br/>in one single transaction)</li> <li>請將已填妥之申請表連同付款編號<br/>交往所屬學系</li> <li>Please submit the completed<br/>application form with the payment<br/>reference number written to the<br/>relevant department</li> </ul> | <ul> <li>iv. 選擇賬單類別:『03』- 學生雜費<br/>Select Bill Type: "03" – payment of "Fees for<br/>Student Services"</li> <li>w. 輸入總金額<br/>Enter the Total Payment Amount<br/>(注意:你必須於同一次繳費交易,全數繳付所<br/>需之費用)<br/>(Note: You must pay the exact amount in one</li> <li>vi. single transaction)<br/>請將已填妥之申請表連同付款編號交往所屬學<br/>系<br/>Please submit the completed application form<br/>with the payment reference number written to the<br/>relevant department</li> </ul> |  |  |  |  |